## iPad でダウンロードしたプログラムを開くには

iPad で、他のタブレットや PC からコピーされたプログラムをダウンロードして開く場合は、以下の手順を参考にしてください。 (ここでは、zip 形式に圧縮されたプログラムをダウンロードし、SPIKE アプリで開く場合を例に、説明します。)

1) ファイルアプリを開きます。

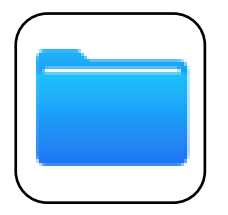

2) ダウンロードフォルダを開き、プログラムの zip ファイルを選択して解凍します。

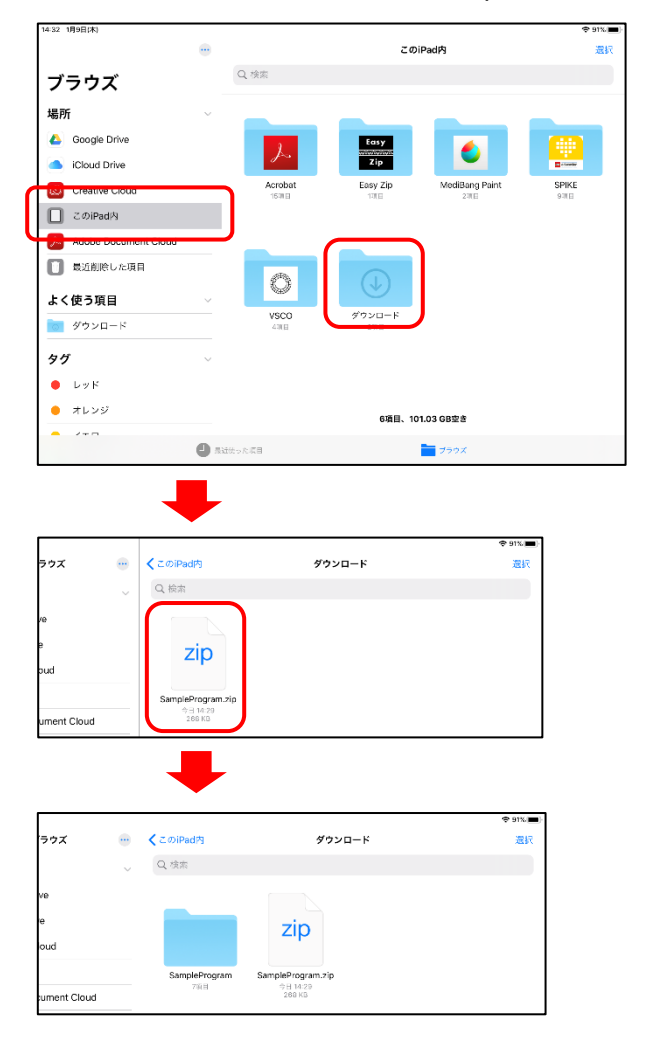

14:31 1月9日(木) ♀ 91% ブラウズ ... くこのiPad内 ダウンロード 選択 Q 検索 場所 1 🍐 Google Drive iCloud Drive zip Creative Cloud このiPad内 SampleProgram SampleProgram.zip 今日 14:29 268 KB Adobe Document Cloud 14:31 1月9日(木) 🗢 91% 🔳 2 ブラウズ ... **く**ダウンロード SampleProgram 選択 Q 検索 場所 600gle Drive iCloud Drive 14:31 1月9日(木) ᅙ 91% 🗖 ブラウズ ... すべてを選択解除 7項目を選択中 完了 Q検索 場所 🝐 Google Drive iCloud Drive Creative Cloud  $\bigcirc$ 0 0 C このiPad内 Panda\_0.llsp Panda\_1.llsp Panda\_2.llsp Panda\_blink.llsp 2019/12/06 15:47 43 KB Adobe Document Cloud ③ ファイルを選択 💼 最近削除した項目 よく使う項目 🧑 ダウンロード 0 Panda\_jump.llsp Panda\_step.llsp Panda\_tap.llsp タグ 20 KB 2019/12/06 16 44 KB 2019/12/06 1 45 KB ● レッド 😑 オレンジ - 1ID-7項目、101.04 GB空き ● グリーン 4 移動 共有 複製 削除 その他 ● ブルー 14:31 1月9日(木) 2 91% 選択 ブラ

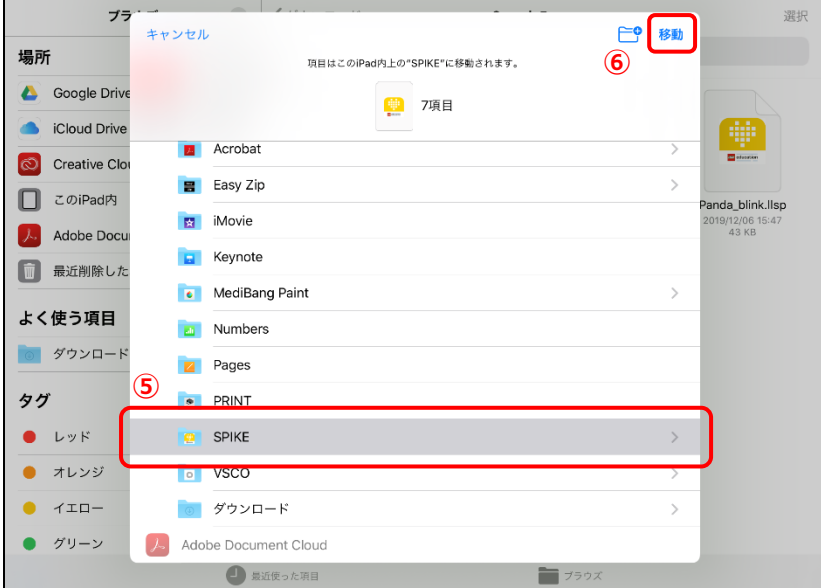

## 3) 解凍したファイルを選択して、SPIKE フォルダに移動させます。

... このiPad内 選択 くこのiPad内 SPIKE 選択 Q 検索 Q 検索 ブラウズ 場所 Sekerer 600 Google Drive Easy Zip 6 iCloud Drive MediBang Paint Panda\_2.llsp 2019/12/06 15:44 46 KB Easy Zip SPIKE Panda\_0.llsp Creative Cloud Acrobat Panda\_1.llsp Panda\_blink.llsp 19/12/06 14 44 KB /12/06 15:47 43 KB このiPad内 Adobe Document Cloud Estara 📋 最近削除した項目 O よく使う項目 vsco ダウンロード Panda\_tap.llsp Testiii.llsp Panda\_jump.llsp Panda\_step.llsp 🧑 ダウンロード タグ 🔴 レッド 😑 オレンジ 6項目、101.03 GB空き ● 無近使った項目 **ニ**ブラウズ 📩 ブラウズ った項目

4) SPIKE フォルダを開いてプログラムを選択すると、SPIKE アプリでプログラムが開きます。

一度開いたプログラムは、SPIKE アプリの「マイプロジェクト」画面から開くことができます。

(2020/01/09 現在)